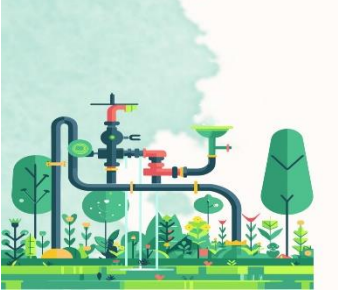

# 2024 Global Green Hub Korea

2024.9.4(Wed) - 9.6(Fri) / Busan BEXCO

Concurrent Event of

# 글로벌 그린허브 코리아(GGHK)

# **참가신청 및 상담신청 매뉴얼** (참가신청 : ~ 8.2, 상담신청 : 8월 중)

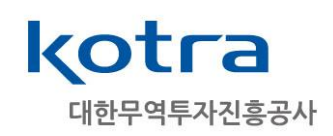

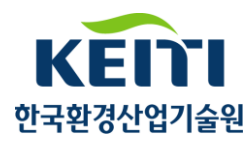

💽 홈페이지에서 1:1 상담회 신청 클릭

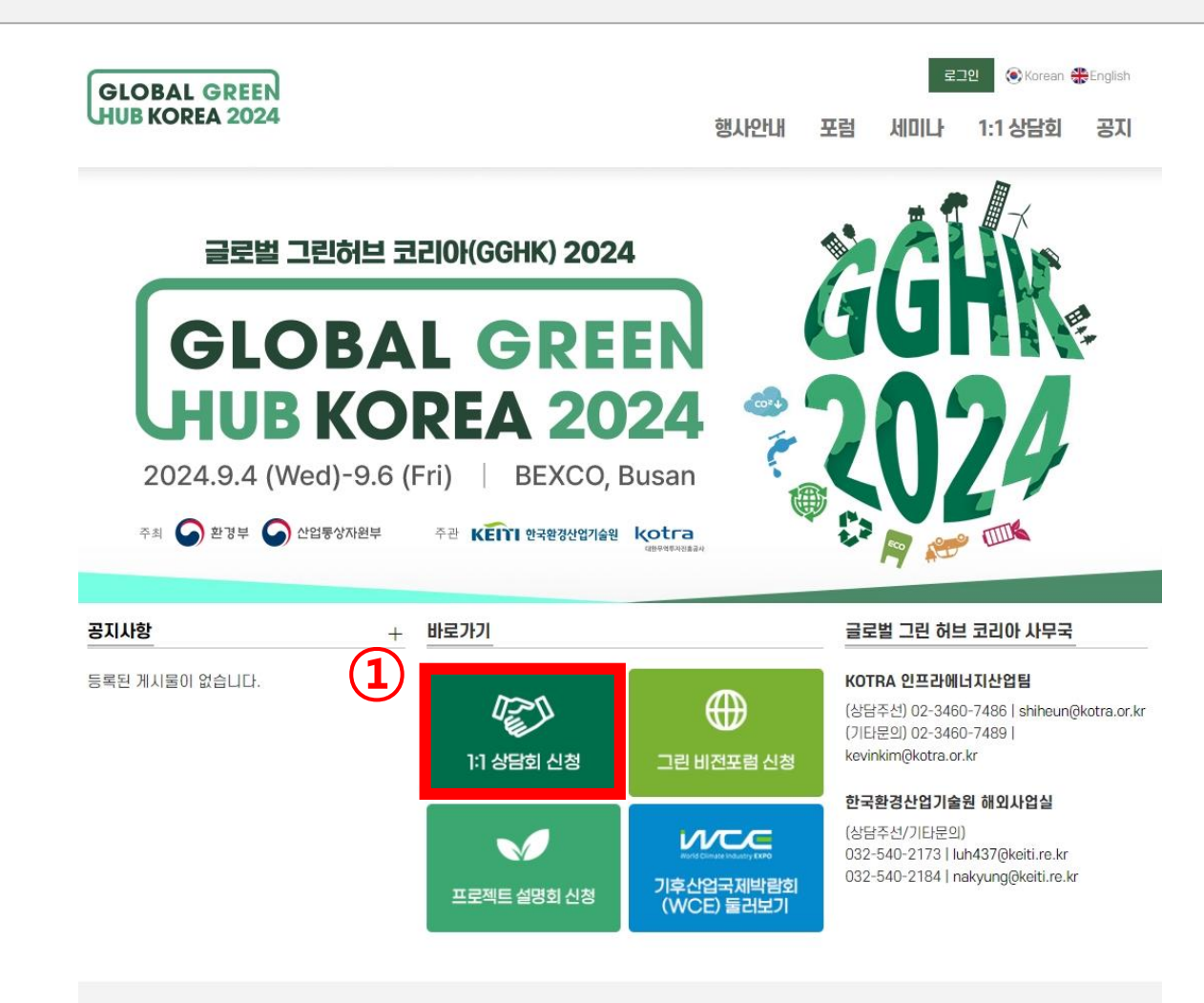

GLOBAL GREEN HUB KOREA 2024 (06792) 서효시 서초구 현등로 13 KOTRA 인프라웨디지산업탑 (삼담주선) 02-3460-7486 | shiheun@kotra.or.kr (기타문의) 02-3460-7499 | kevinkim@kotra.or.kr (03367) 서효시 은평구 진흥로 215 한국환경산업기술원 (상담주선/기타문의) 032-540-2173 | luh437@keiti.re.kr 032-540-2184 | nakyung@keiti.re.kr Copyright ©GGHK. ALL RIGHTS RESERVED.

### 개인정보 수집 및 이용에 대한 동의: 필수항목, 선택항목 모두 동의 후 기업기본정보 등록하기 클릭

#### 개인정보 수집 및 이용에 대한 동의

HOME > 1:1 상담회

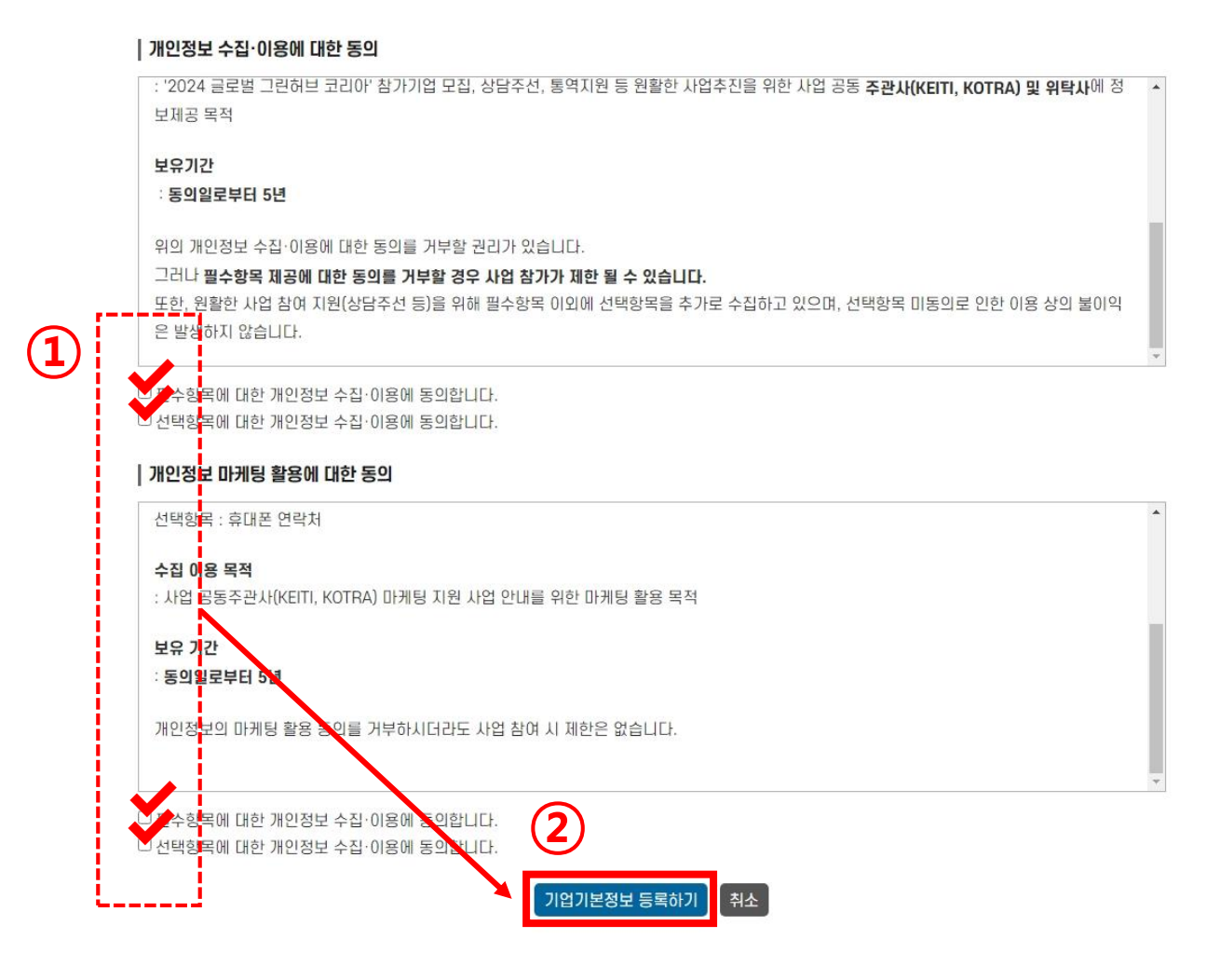

### ▶ 기업정보: 입력 요구 사항에 맞게 정보 기입 (\*는 필수입력항목)

| 이 기업정보            |                                               |      |
|-------------------|-----------------------------------------------|------|
| 회사명(국문)*          |                                               |      |
| 회사명(영문)*          |                                               |      |
| 사업자등록번호*          |                                               |      |
| 법인등록번호            |                                               |      |
| 대표자명(국문)*         |                                               |      |
| 대표자명(영문)*         |                                               |      |
| 종업원 수             |                                               |      |
| 홈페이지 주소*          |                                               |      |
| 매출액(2023)         |                                               |      |
| 수출액(2023)         |                                               |      |
| 구분*               | □기자재 제조사 □디벨로퍼 □설계사 □시공사 □운영사 * 중복 선택         | 가능   |
| 기업 소개(국)*         | ○ 주요품목 ○ 규모, 연혁, 실적 등                         |      |
|                   | 정확한 상담 주선들 위해 사업 이력, 기업 보유 기술 및 우위 등을 간략히 서술  |      |
| 기업 소개(영)          |                                               |      |
| 첨부파일<br>(영문 소개자료) | 업로드<br>동차 등을 건물한 상담을 위해 영문 카탈로그를 준비해주시기 바랍니다. |      |
| 첨부파일<br>(기타)      | 📧 * 첨부파일 업로드 버튼 클릭하여 파'                       | 일 첨부 |

#### \* 원활한 상담 주선을 위해 품목정보는 상세히 입력 부탁드립니다

| 0 8485           |  |
|------------------|--|
| 품목명<br>(대분류/국문)* |  |
| 품목명<br>(대분류/영문)* |  |
| 상세품목*            |  |
| 품목소개(국)*         |  |
| 품목소개(영)*         |  |

○ 푸모정님

이 전시 참여 여부

### \* 바이어/발주처의 주 상담기간은 9.4-9.5입니다. (9.6은 한정적으로 운영)

| · ··································· |                                                                                                    |  |  |  |  |
|---------------------------------------|----------------------------------------------------------------------------------------------------|--|--|--|--|
| 카테고리*                                 | □ 수처리 □ 대기환경 □ 폐기물 처리 □ 친환경 기술/제품 □ 환경 플랜트 □ 자원순환<br>□ 풍력 □ 태양광/태양열 □ 지열 □ 수소에너지 □ 에너지효율 □ 전력/원전 □ 기타 |  |  |  |  |
| 상담 희망 분야                              |                                                                                                    |  |  |  |  |
| 상담 희망 일자                              | □9.4(수) □9.5(목) □9.6(금)                                                                               |  |  |  |  |

\* 전시회에 참여하시는 경우 Yes 클릭 후 부스번호도 기재해주시기 바랍니다.

#### \* 키데그리 사다 치마 이지느 조부 서태 기느하니다 A THUMAL

| 기후산업국제박람회<br>전시 참여 여부* | ⊖ Yes ⊖ No |
|------------------------|------------|
|------------------------|------------|

• 전시 참여 여부, 참가분야, 품목정보: 입력 요구 사항에 맞게 정보 기입 (\*는 필수입력항목)

# 글로벌 그린허브 코리아 수출상담회 신청

### 담당자 정보: 입력 요구 사항에 맞게 예시와 같이 정보 기입 (\*는 필수입력항목)

#### ㅇ 담당자 정보

| 담당자명(국문)*통길동담당자명(영문)Gildong Hong부서(국문)*그린산업팀부서(영문)Green Business Development Team직위(국문)*대리 |                                 |  |
|--------------------------------------------------------------------------------------------|---------------------------------|--|
| 담당자명(영문)                                                                                   | Gildong Hong                    |  |
| 부서(국문)*                                                                                    | 그린산업팀                           |  |
| 부서(영문)                                                                                     | Green Business Development Team |  |
| 직위(국문)*                                                                                    | 대리                              |  |
| 직위(영문)                                                                                     | Assistant Manager               |  |
| 휴대전화                                                                                       | 010-1234-5678                   |  |
| 전화번호*                                                                                      | 02-3460-1234                    |  |
| E-MAIL*                                                                                    | kotra@kotra.com                 |  |

# 

임시 저장된 항목이 없습니다.

임시저장 임시저장값 삭제

### 추가 버튼을 클릭하여 3인 이상의 정보도 기입 가능

| 담당자 추가 | 담당자명(국문)* | 홍길동                             | 삭제 |
|--------|-----------|---------------------------------|----|
|        | 담당자명(영문)  | Gildong Hong                    |    |
|        | 부서(국문)*   | 그린산업팀                           |    |
|        | 부서(영문)    | Green Business Development Team |    |
|        | 직위(국문)*   | 대리                              |    |
|        | 직위(영문)    | Assistant Manager               |    |
|        | 휴대전화      | 010-1234-5678                   |    |
|        | 전화번호*     | 02-3460-1234                    |    |
|        | E-MAIL*   | kotra@kotra.com                 |    |

#### ㅇ 담당자 추가

# 글로벌 그린허브 코리아 수출상담회 신청

• 담당자 추가: 담당자가 2명 이상일 경우 추가 담당자 정보 기입 (\*는 필수입력항목)

# 마이페이지 개요

### 홈페이지에서 로그인 시, 마이페이지 메인 화면으로 이동

#### 회원정보관리

<u>나의 계정정보</u>(아이디, 비밀번호, 이름 등)을 수정할 수 있습니다.

#### 참가 정보

<u>나의 참가정보</u>(회사정보, 담당자 정보 등)을 수정할 수 있습니다.

#### 상담가능시간 설정

<u>상담 가능한 시간</u>을 설정할 수 있습니 다.

#### 상담 신청

미팅을 희망하는 업체를 <u>검색하고 미</u> <u>팅 신청</u>을 할 수 있습니다.

#### 신청 현황

<u>미팅 신청 현황</u>을 확인할 수 있습니다.

#### 주선 결과 확인

<u>확정된 미팅</u>을 확인할 수 있습니다.

| 트 셀러님 환영합니다! |            |      | 나의 상담 정보     |       |                  |  |
|--------------|------------|------|--------------|-------|------------------|--|
| 원정보관리        |            |      | ·            |       |                  |  |
|              | □ 상담 신청 현황 |      |              |       |                  |  |
| 상담 정보 🔍      | 신청항목       |      | 신청기한         |       | 현황               |  |
| 2            |            |      |              |       |                  |  |
| 시간 설정        | 참가 정보      | 1    | ~ 2023.02.13 |       | 완료/수정            |  |
|              |            |      |              |       |                  |  |
|              | 상담 신성      | 3    | ~ 2023.02.28 |       | 신청하기             |  |
|              |            |      |              |       |                  |  |
|              | □ 상담 주선 현황 |      |              |       | 昌 <b>인쇄</b> 주선 결 |  |
|              | 구분         | 상호신청 | 상대방 신청       | 나의 신경 | 청 합계             |  |
|              | 주선확정       | 0    | 0            | 0     | 0                |  |
|              | 주선대기       | 0    | 0            | 0     | 0                |  |
|              |            |      |              |       |                  |  |

# 마이페이지 – 상담가능시간 설정

• 나의 미팅 가능 시간을 설정하는 것으로, '가능'으로 설정한 시간 내에서 차후 미팅이 주선

• 초기엔 전체 '가능' 시간으로 체크되어 있으며, 체크 해지 시 '불가' 시간으로 설정

| 회원정보관리          | 상담가능시간 설정                                                                                                    | Home > 마이페이지 > 상담가능시간 설 |
|-----------------|----------------------------------------------------------------------------------------------------|-------------------------|
| 1. 나의 상담 정보 🛛 🗸 | Test Seller (테스트 셀러)                                                                                                    |                         |
| • 참가 정보         | <ul> <li>□ 상담 시간표</li> <li>☑ 참석불가 시간</li> <li>☑ 참석불가 시간</li> </ul>                                                                                                    | 시간 클릭 시 변동사항은 실시간 저장됩니[ |
| · 상담가능시간 설정     | 상담날파: 03-15                                                                                                    | ✓ 모든 시간 가능 ◎ 모든 시간 불가   |
| • 상담 신청         | ✓ 11:00 - 11:45 □ 13:00 - 13:45 □ 14:00 - 14:45 ✓ 15:00 - 15:45 ✓ 16:00 - 16:45                                                                                                    |                         |
| 신청 현황           | 상담날파: 03-16                                                                                                    |                         |
| · 주선 결과 확인      | The second second sec |                         |
|                 |                                                                                                    |                         |

### 마이페이지 - 상담 신청 (8월 중순 이후 신청 가능)

#### 1 상담 신청 메뉴에서 구분(발주처/바이어/디벨로퍼 등)을 클릭 하여 상담 적합 기업 목록 확인

2 미팅업체의 상세정보 확인 후, 미팅을 희망할 경우 [상담신청]을 클릭

| 회원정보관리             |   | 참                                                                                                    | ንት ሀኑዐነዐ           | 목록              |            |                 | HOME > <b>상답신청</b> > 참가 바이어 목 |
|--------------------|---|----------------------------------------------------------------------------------------------------|--------------------|-----------------|------------|-----------------|-------------------------------|
| 1. <b>나의 상담 정보</b> | ~ | - 두<br>회기                                                                                                    | 구역관 국가 - ♥<br>사명 ♥ | 검색              |            |                 |                               |
| · 참가 정보            |   | #                                                                                                    | #                  | 회사명             |            | 무역관 국가          | 상세정보                          |
| • 상담가능시간 설정        |   | ۲. Normal State State S | 네정보                |                 |            | HOME >          | 상담년청 > 상세징보                   |
| · 상담 신청            |   | El 2                                                                                                    | 스트 바이어             |                 |            | 뒤로기             | 27 상담신형                       |
| • 신청 현황            |   | • 7                                                                                                    | 기업 정보              |                 |            |                 |                               |
| • 주선 결과 확인         |   | 기<br>설                                                                                                    | I업명<br>I립연도        | 테스트 바이어<br>2023 | 국가<br>종업원수 | 그리스<br>10       |                               |
|                    |   | 0H<br>(2                                                                                                    | l출액<br>2022, US\$) | 5,000           | 웹사이트 주소    | www.micehub.com |                               |
|                    |   | 주                                                                                                    | ÷                  | 테스트             |            |                 |                               |
|                    |   | 71                                                                                                    | 탈로그                | PDF TEST.pdf    |            |                 |                               |

### 마이페이지 - 신청 현황 (8월 중순 이후 신청 가능)

- 1 신청상태 : 신청 주체에 따라 <상호 신청 / 상대방 신청 / 나의 신청> 으로 표기
  - 상호 신청 : 상대방의 신청을 수락하거나, 나의 신청을 상대방이 수락한 경우
  - 상대방 신청 : 상대가 나에게 상담 신청한 경우
  - 나의 신청 : 내가 상대방에게 상담 신청한 경우

2 기능 : 신청취소(상담신청 취소) / 신청수락(상대방 신청 수락) / 반려(상대방 신청 거절)

#### 3 우선순위 : '나의 신청' 간 우선순위는 ▲▼ 버튼으로 조정

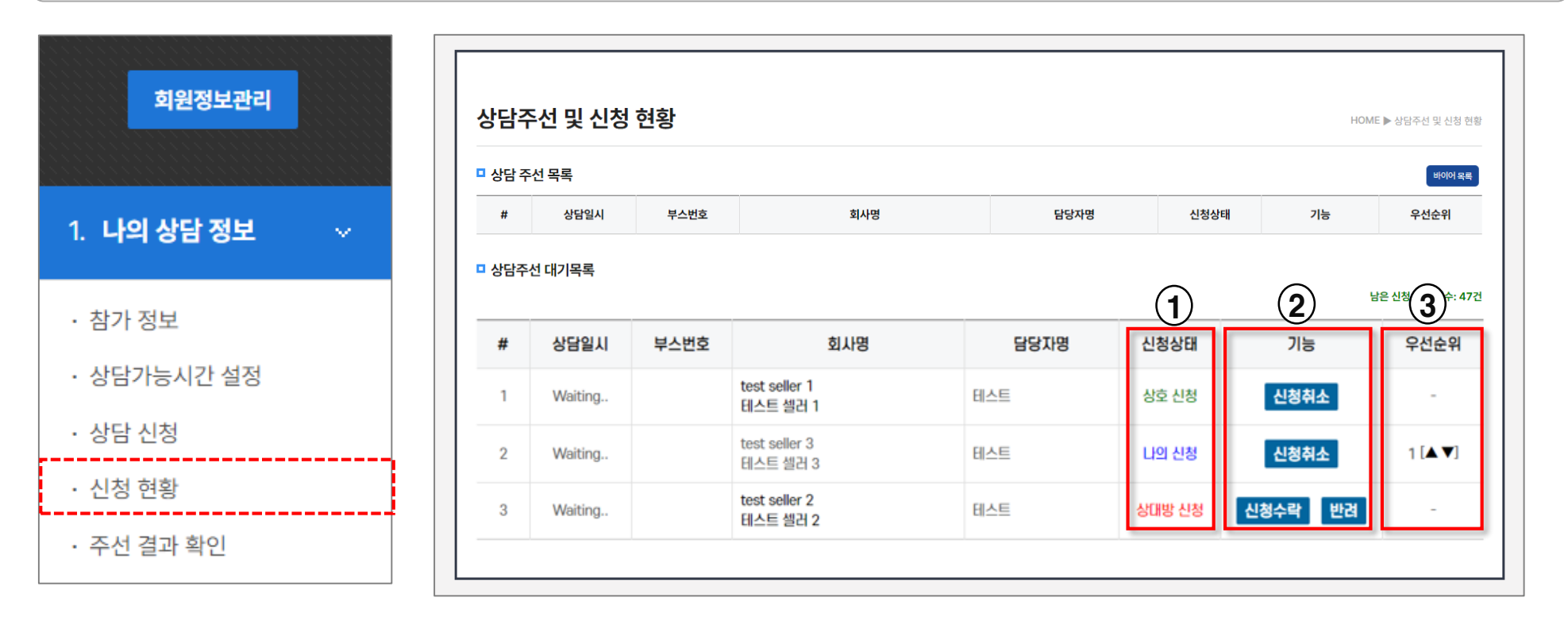

### 마이페이지 - 주선 결과 확인 (8월 중순 이후 신청 가능)

### • 상담신청 마감 후, 관리자가 상담일정을 최종 확정하여 공지

- 초기엔 빈 상태로 보여지고 행사 담당자가 시간 및 부스 배정 등 실제 주선을 확정하면 시간표에 상담 일정이 표기
- 노란색으로 채워진 부분이 확정된 상담시간

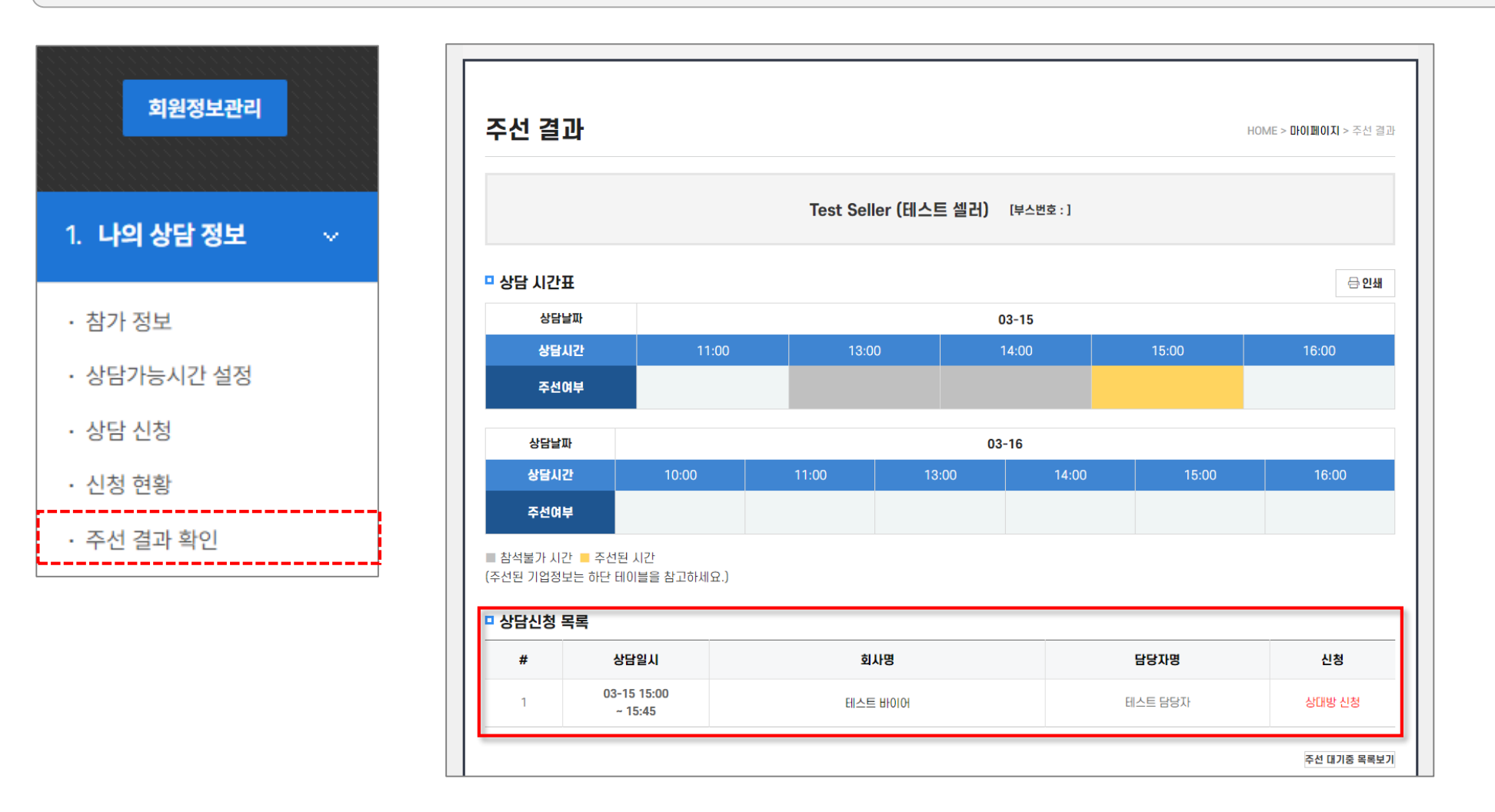

# FAQ (자주 하는 질문)

Q1 상담신청을 하면 바로 시간표 확인이 가능한가요?

A 상담신청은 주선을 위한 자료수집 단계로서, 시스템에 의한 자동 주선과 관리자 주선을 마친 후에 시간표가 공지됩니다.

Q2 상담 희망 시간을 선택할 수 있나요?

A 상담시간은 선택 불가하며, 시스템에 의해 앞 시간부터 선착순으로 주선이 채워집니다.

#### Q3 시간표는 누가 어떻게 배정하나요?

- A 시간표는 시스템 자동주선 → 관리자 수동주선으로 진행됩니다.
  - 참가자의 신청 내용을 기준으로 상호 > 바이어 > 셀러 신청 순으로 적용되며, 동일 조건일 경우 먼저 신청한 업체에 우선권이 있 습니다.

자동주선이 종료된 후 상담 건수가 저조한 참가업체를 대상으로 관리자의 판단에 따라 업종별 수동 주선이 진행 될 수 있습니다.

Q4 상담신청을 했다면 시간표에 모두 반영되나요?

A 아닙니다. 신청이 몰리는 인기 업체의 경우 (아무리 상호신청 건이 많더라도) 1일 상담횟수를 초과할 수 없습니다.

'상호 신청'은 주선이 안 됐는데 '나의 신청'은 시간표에 반영되었다면 상대방의 스케줄이 이미 포화 상태인 것입니다.

Q5 상담 성사율을 높이는 방법이 있을까요?

A 신청 받은 건은 <u>'수락'하여 상호신청 상태로 만들거나 '거절'하여 실제 매칭될 수 있는 시간을 확보</u>하십시오.

무엇보다 동일 조건일 경우 선착순이 적용되므로 신속한 신청이 관건입니다.